## I. TELECHARGEZ L'APPLICATION TEAMS EN AMONT DE LA CONFERENCE

- Version ordinateur (WINDOWS, MAC): <u>https://www.microsoft.com/fr-fr/microsoft-365/microsoft-teams/download-app#desktopAppDownloadregion</u>
- Version appareil mobile ANDROID : <u>https://play.google.com/store/apps/details?id=com.microsoft.teams&hl=fr&gl=US</u>
- Version appareil mobile APPLE : <u>https://apps.apple.com/fr/app/microsoft-teams/id1113153706</u>

### II. CONNEXION <u>SANS</u> COMPTE TEAMS :

• Sur appareil mobile (Android, Apple) :

1. CLIQUEZ sur le lien de la conférence que l'on vous aura transmis préalablement. Il sera disponible sur le site internet du GHEF le jour de la conférence entre 12h et 16h : https://www.ghef.fr/webinaire-09122020

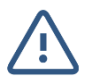

Si un écran noir ou un message d'erreur apparait, fermez la page ou l'application. CLIQUEZ à nouveau sur le lien transmis.

2. SELECTIONNEZ "Participer à la réunion" ou « Rejoindre en tant qu'invité» comme cidessous :

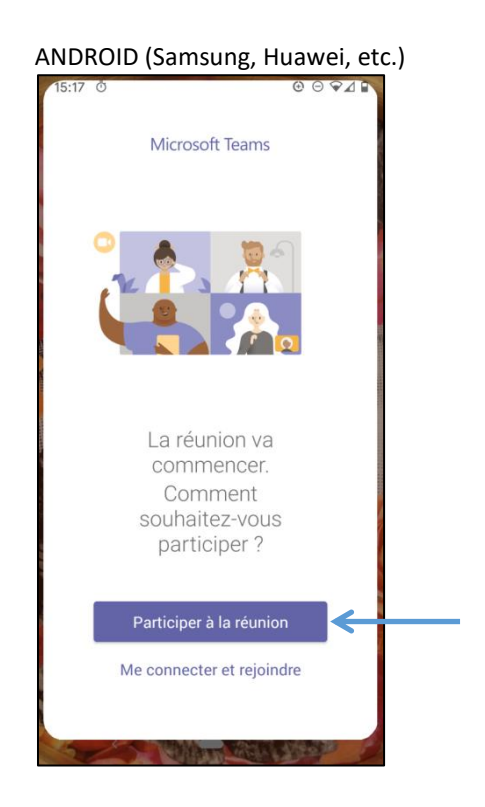

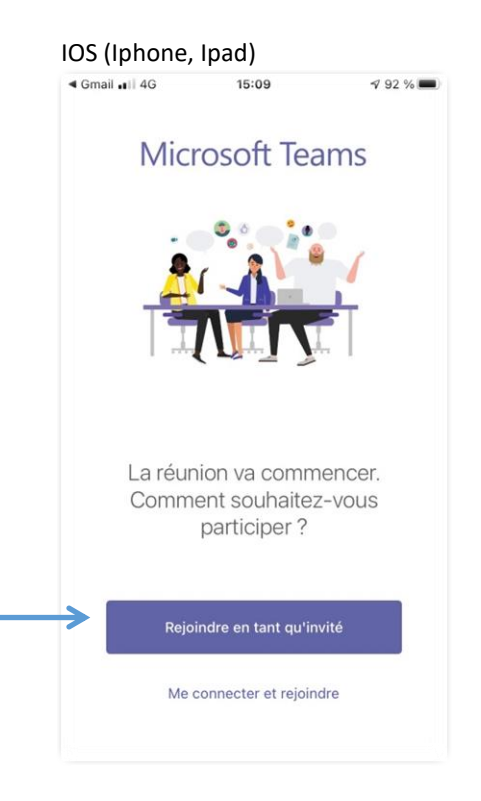

3. RENSEIGNEZ votre prénom et votre nom :

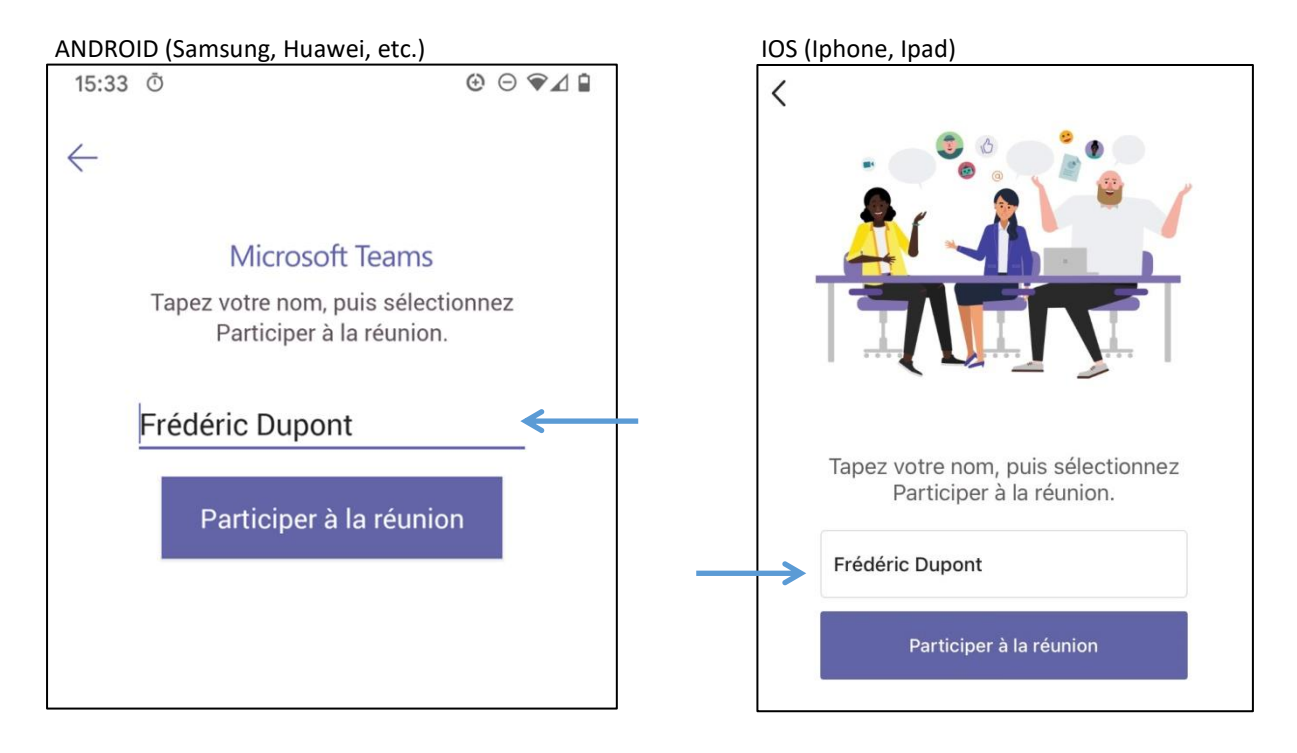

4. CLIQUEZ ensuite sur « Participer à la réunion ». Vous serez redirigé vers l'écran cidessous :

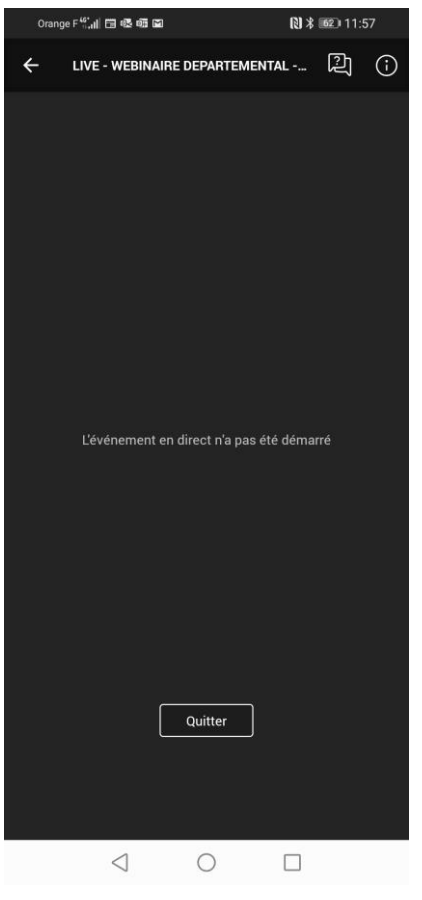

ANDROID (Samsung, Huawei, etc.), IOS (Iphone, Ipad)

5. Vous avez rejoint l'évènement qui débutera dans les prochaines minutes.

6. Une fois l'événement débuté, la vidéo se lancera automatiquement et une icône « en direct » en bas à gauche de votre écran apparaitra, comme sur l'écran ci-après :

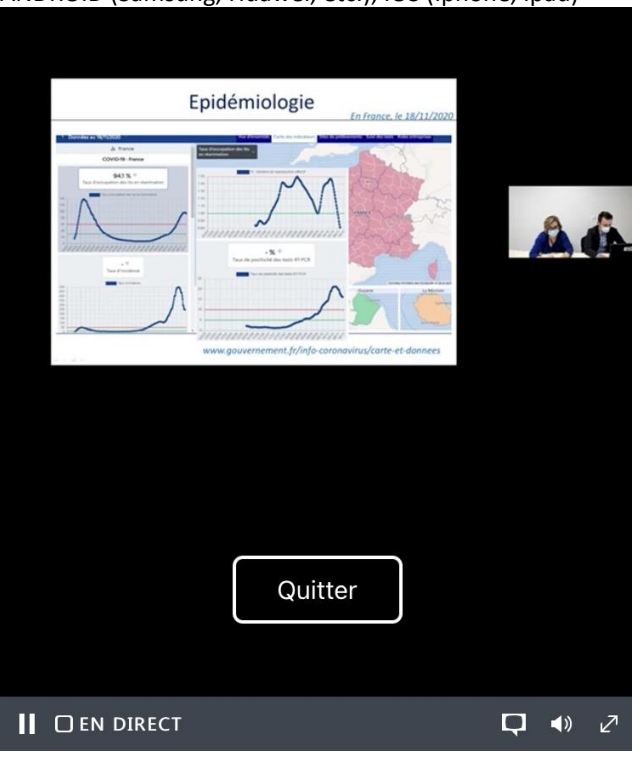

ANDROID (Samsung, Huawei, etc.), IOS (Iphone, Ipad)

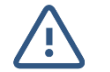

Si l'évènement ne se lance pas :

CLIQUEZ sur « Quitter », le message de fermeture ci-dessous apparaitra :

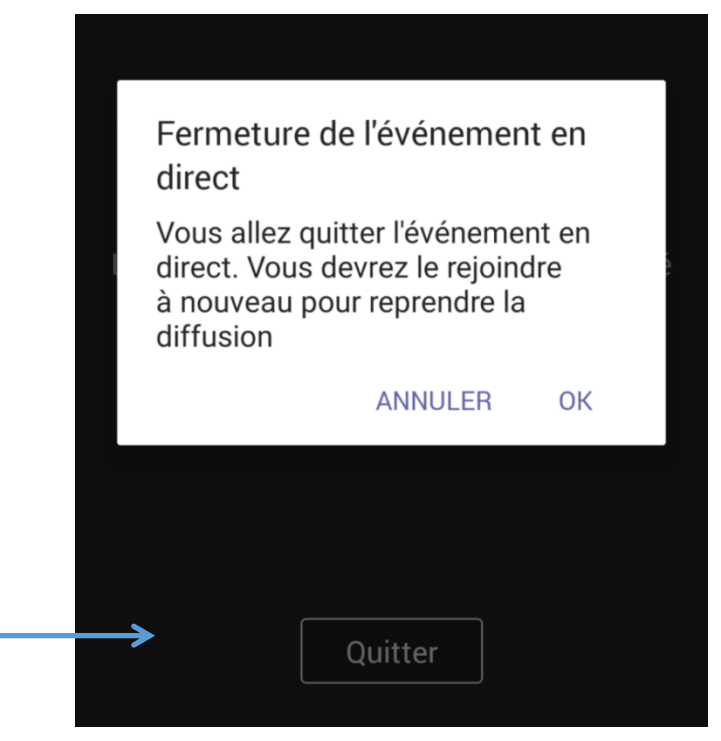

CLIQUEZ sur OK, vous serez redirigé vers l'interface de connexion comme ci-après :

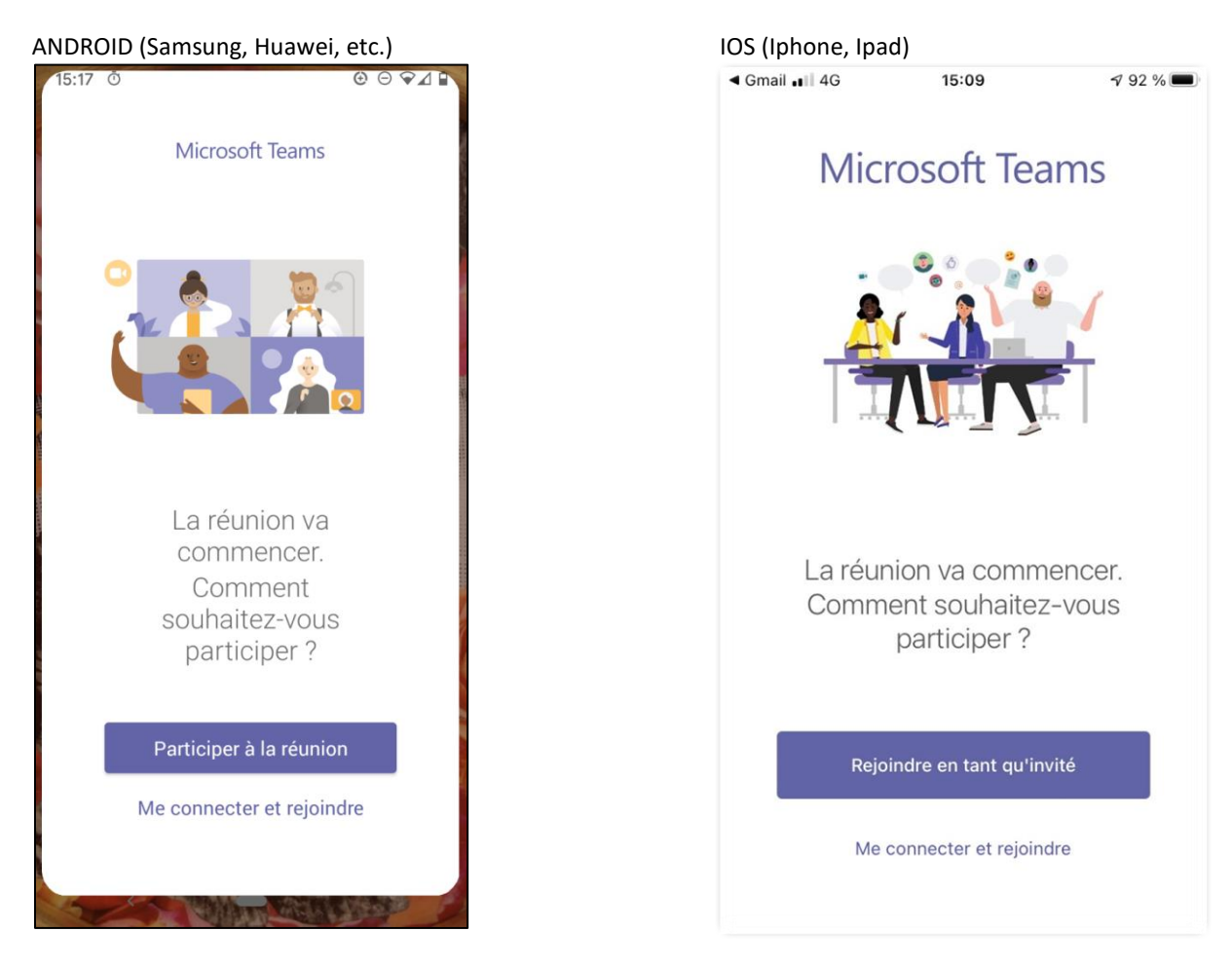

**RELANCEZ** « Participer à la réunion » et la procédure de connexion.

# • Sur ordinateur (Windows, Mac) :

1. CLIQUEZ sur le lien de la conférence que l'on vous aura transmis préalablement. Il sera disponible sur le site internet du GHEF le jour de la conférence entre 12h et 16h : <u>https://www.ghef.fr/webinaire-09122020</u>

2. CLIQUEZ sur « Ouvrir Microsoft Teams » comme mentionné ci-dessous :

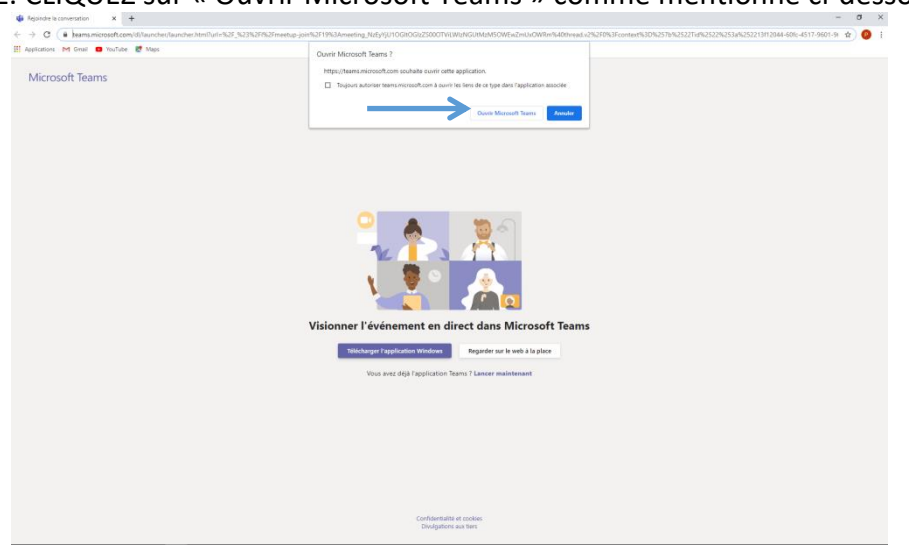

Ou SELECTIONNEZ « Envoyez vers Microsoft TEAMS » puis « Ouvrir le lien » comme cidessous :

| 🕼 Rejoindre la conversation 🛛 🗙 🕂                                                        |                                                                                                    | - a ×     |
|------------------------------------------------------------------------------------------|----------------------------------------------------------------------------------------------------|-----------|
| ← → C <sup>a</sup>                                                                       | m/ki/Jauncher/Jauncher/htm/l/ui=%25_%23%2F/%2Fmeetup-join%2F19%3Ameeting_NaEy/jU1OGhtOGiz25000TV8.With/GUM/th/SOWEwZmUrOWRmK40thmad.v2%2F0%3Fcontr 🚥 😇 🏠                                                                                                    | li∧ © ⊛ ≡ |
| Orbuter were Findes G YouTube www.youtu      G Gand Héptal de l'Est      Microsoft Teams | Mtps://transmicrosoft.com scubule covir uniter metaams.<br>Colimitation covirt are cover are policition.<br>Emory erver:                                                                                                    |           |
|                                                                                          | Chaine and an agriculture Chaine and a spin and a spin |           |
|                                                                                          | Se souveir de mon chois pour les lons materns.                                                                                                    |           |
|                                                                                          |                                                                                                    |           |
|                                                                                          | Visionner l'événement en direct dans Microsoft Teams                                                                                                    |           |
|                                                                                          | Obtenia Papplication trans. Begarder sur in web à la place                                                                                                    |           |
|                                                                                          | Vous avez déjá l'application Teams ? Lancer maintenant                                                                                                    |           |
|                                                                                          |                                                                                                    |           |
|                                                                                          |                                                                                                    |           |
|                                                                                          |                                                                                                    |           |
|                                                                                          | Confedentials of incolar<br>Designition are firm                                                                                                    |           |

3. CLIQUEZ sur « Participer de manière anonyme » :

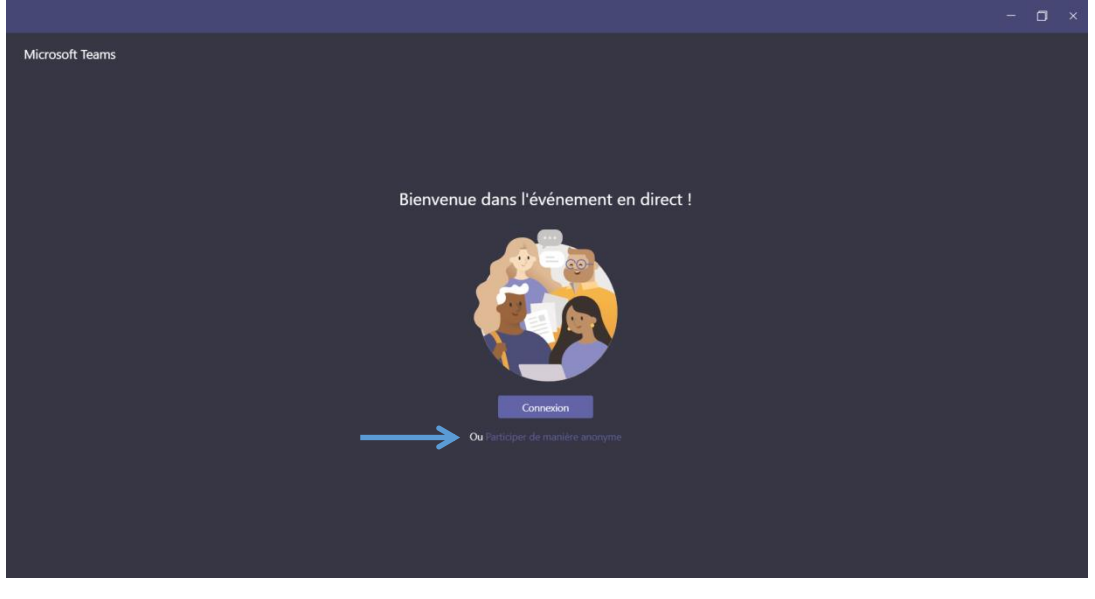

#### 4. Vous avez rejoint l'évènement :

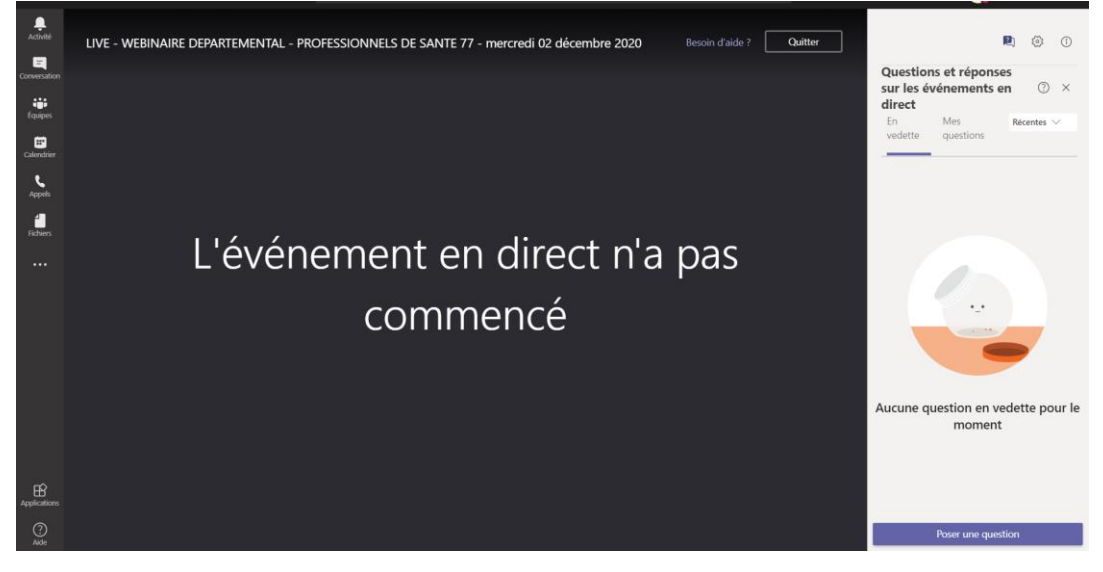

5. Une fois l'événement débuté, la vidéo se lancera automatiquement et une icône « en direct » en bas à gauche de votre écran apparaitra, comme sur l'écran ci-après :

| Activité                                   | LIVE - WEBINAIRE DEPARTEMENTAL - PROFESSIONNELS DE SANTE 77 - mercredi 02 décembre 2020 Besoin d'aide ? Quitter                                                                                                    | <ul> <li>R @ 0</li> <li>Questions et réponses<br/>sur les événements en 0 ×</li> </ul> |
|--------------------------------------------|----------------------------------------------------------------------------------------------------|----------------------------------------------------------------------------------------|
| Equipes<br>Equipes<br>Calendrier<br>Appels | Epidémiologie<br>En France, le 18/11/2020                                                                                                    | direct<br>En Mes Recentes ✓<br>vedette questions                                       |
| Fichiers                                   | Important of the second second seco | Aucune question en vedette pour le moment                                              |
| Applications                               |                                                                                                    |                                                                                        |
| ()<br>Aide                                 | II 40 👀 EN DIRECT 🛞 🖍                                                                                                    | Poser une question                                                                     |

## III. CONNEXION <u>AVEC</u> UN COMPTE TEAMS :

• Sur appareil mobile (Android, Apple) :

1. CLIQUEZ sur le lien de la conférence que l'on vous aura transmis préalablement. Il sera disponible sur le site internet du GHEF le jour de la conférence entre 12h et 16h : <u>https://www.ghef.fr/webinaire-09122020</u>

### 2. SELECTIONNEZ "Me connecter et rejoindre" comme ci-dessous :

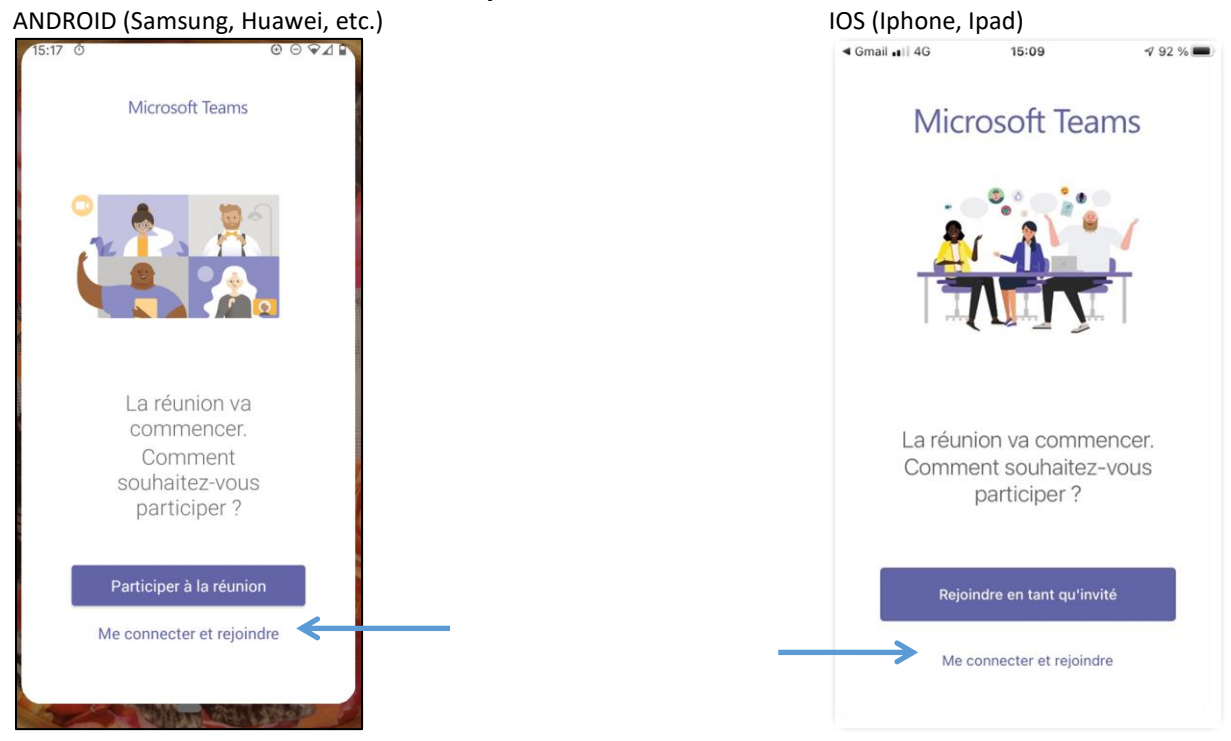

3. RENSEIGNEZ vos identifiants de connexion (mail et mot de passe) associés à votre compte Teams

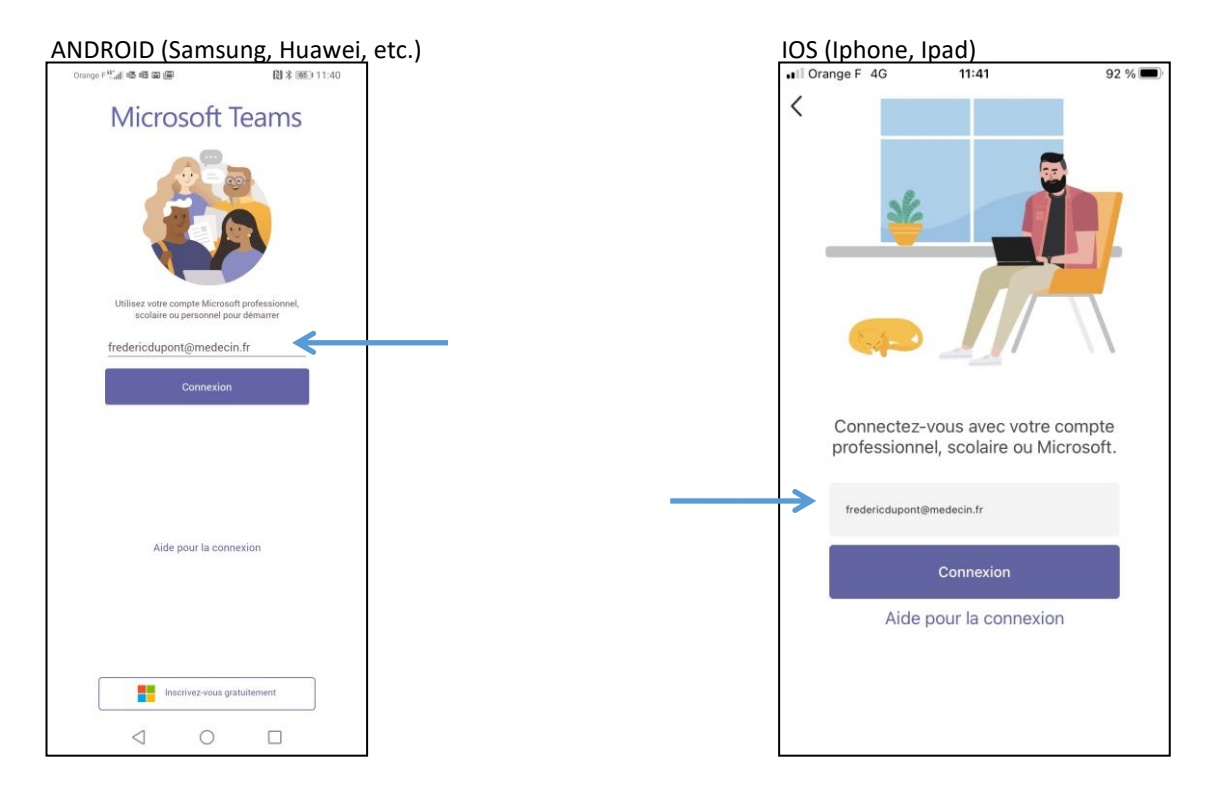

4. CLIQUEZ ensuite sur « Participer à la réunion ». Vous serez redirigé vers l'écran ci-dessous.

ANDROID (Samsung, Huawei, etc.), IOS (Iphone, Ipad)

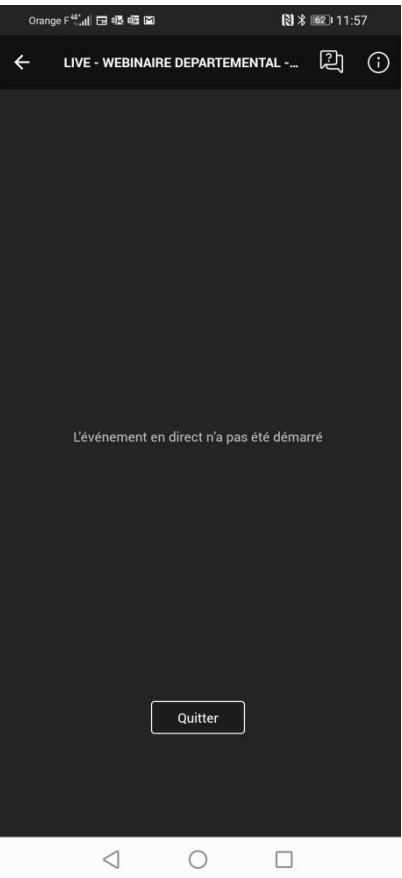

- 5. Vous avez rejoint l'évènement qui débutera dans les prochaines minutes.
- PG Dircom GHEF

6. Une fois l'événement débuté, la vidéo se lancera automatiquement et une icône « en direct » en bas à gauche de votre écran apparaitra, comme sur l'écran ci-après.

| NDROID (Samsung, Huawei, etc.), 103 (ip)                                                                                                    | none, ipauj    |
|----------------------------------------------------------------------------------------------------|----------------|
| Epidémiologie                                                                                                    |                |
| de la de la | ÂÂ             |
| Quitter                                                                                                    |                |
| II 🗆 EN DIRECT                                                                                                    | <b>Q (</b> ) 2 |

ANDROID (Samsung, Huawei, etc.), IOS (Iphone, Ipad)

# • Sur ordinateur (Windows, Mac) :

1. CLIQUEZ sur le lien de la conférence que l'on vous aura transmis préalablement. Il sera disponible sur le site internet du GHEF le jour de la conférence entre 12h et 16h : https://www.ghef.fr/webinaire-09122020

2. CLIQUEZ sur « Ouvrir Microsoft Teams » comme mentionné ci-dessous

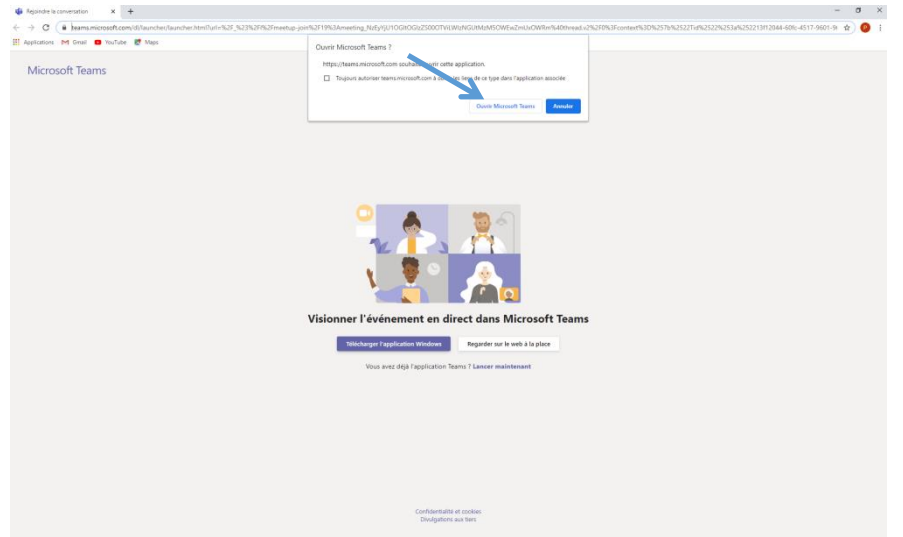

Ou SELECTIONNEZ « Envoyez vers Microsoft TEAMS » puis « Ouvrir le lien » comme cidessous :

| 🔹 Rejoindre la conversation 🛛 🗙 🕂                                      |                                                                                                    | - a ×      |
|------------------------------------------------------------------------|----------------------------------------------------------------------------------------------------|------------|
| ← → C ↔                                                                | sklAauncher/tauncher/taunche | IN 10 40 E |
| Delhuter aver Forder:      YouTube www.undu.     Grand Hénitel de l'Er |                                                                                                    |            |
| Microsoft Teams                                                        | https://teams.microsoff.com surbaite souri un lien moteons.<br>C e len doit être suvert exe: une application.                                                                                                    |            |
| Wild 030/C realins                                                     | Envoyer vers :                                                                                                    |            |
|                                                                        | Microsoft Teams                                                                                                    |            |
|                                                                        | Chuid une sube explication (Shirin                                                                                                    |            |
|                                                                        | Se severe de nos chels pour la fens messare.     Ourris larri                                                                                                    |            |
|                                                                        |                                                                                                    |            |
|                                                                        | Visionner l'événement en direct dans Microsoft Teams                                                                                                    |            |
|                                                                        | Obtined Paysbutton Science Regarder sur la web à la place                                                                                                    |            |
|                                                                        | Vous avez déjà l'application Teams ? Lancer maintenant                                                                                                    |            |
|                                                                        |                                                                                                    |            |
|                                                                        |                                                                                                    |            |
|                                                                        |                                                                                                    |            |
|                                                                        |                                                                                                    |            |
|                                                                        |                                                                                                    |            |
|                                                                        |                                                                                                    |            |
|                                                                        |                                                                                                    |            |
|                                                                        | Confidentialitä et toobas:<br>Dividgations aut fern                                                                                                    |            |

#### 3. CLIQUEZ sur « Connexion » :

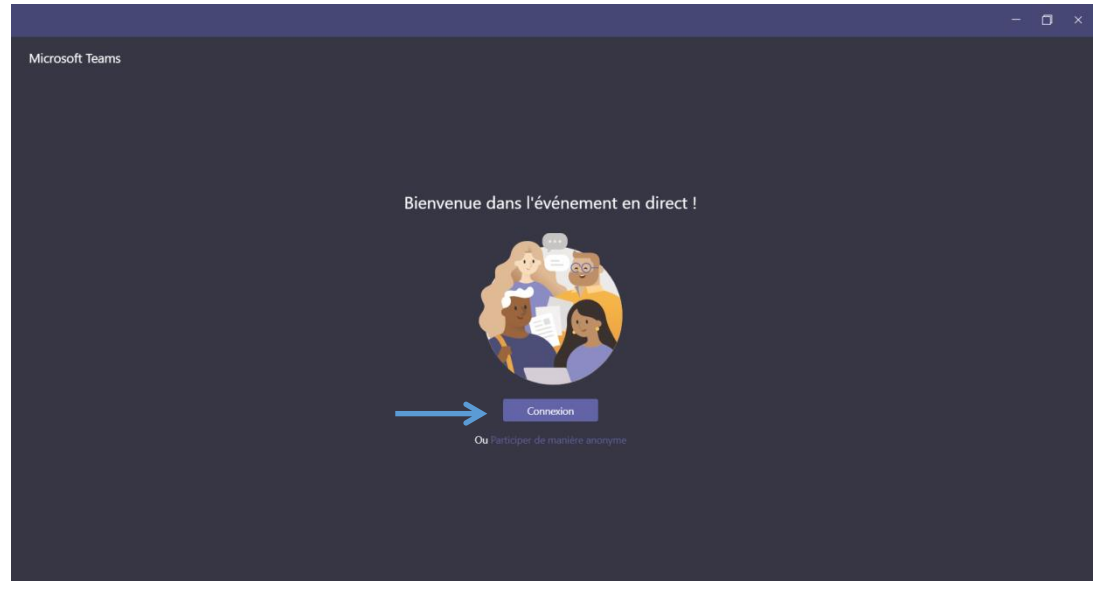

4. RENSEIGNEZ vos identifiants de connexion (mail et mot de passe) associés à votre compte

| 🕼 Connexion à Microsoft Teams      |                           | - 0     | × |  |
|------------------------------------|---------------------------|---------|---|--|
| Microsoft                          |                           |         |   |  |
| Se connecter                       |                           |         |   |  |
| E-mail, téléphone ou identi        | ntifiant Skype            |         |   |  |
| Votre compte n'est pas accessi     | ssible ?                  |         |   |  |
| Options de connexion               |                           |         |   |  |
|                                    |                           | Suivant |   |  |
| Conditions d'utilisation Confident | entialité et cookies •••• |         |   |  |

#### 5. Vous avez rejoint l'évènement :

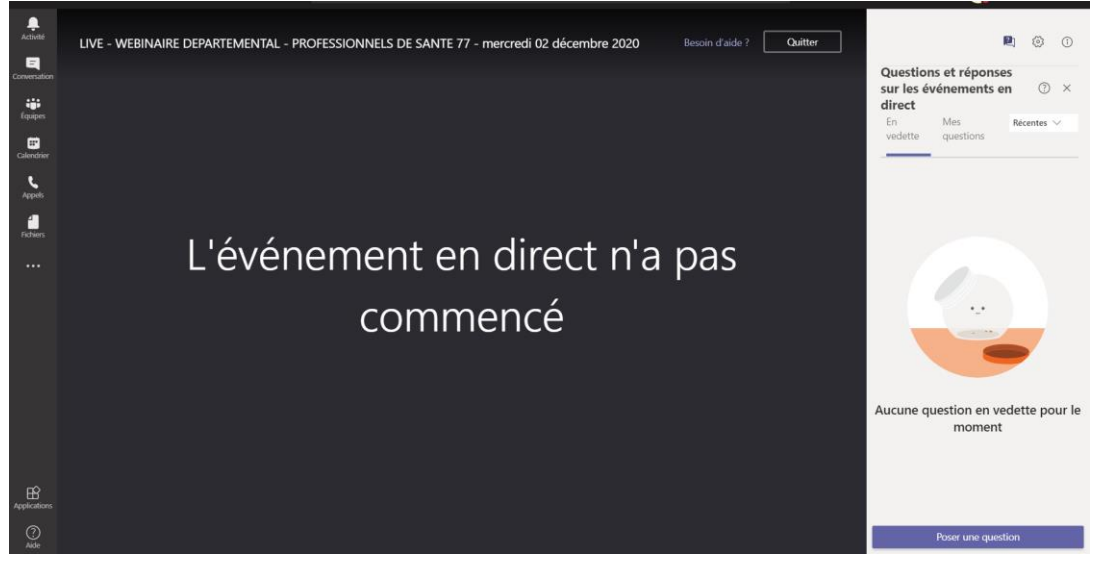

6. Une fois l'événement débuté, la vidéo se lancera automatiquement et une icône « en direct » en bas à gauche de votre écran apparaitra, comme sur l'écran ci-après.

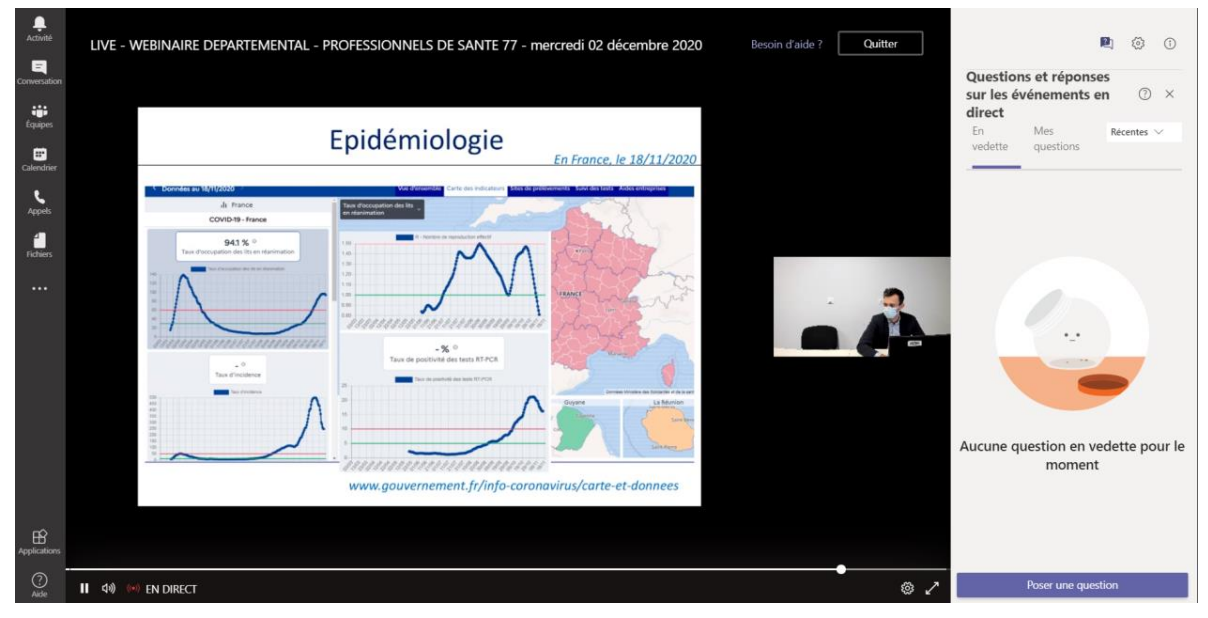

## **III. RECOMMANDATIONS :**

### Audio, Vidéo :

Si le son est faible, augmentez le volume de votre ordinateur ou appareil mobile. Privilégiez l'utilisation d'écouteurs ou d'un casque audio.

Si l'ouverture du lien s'est effectuée avec Internet Explorer et que <u>vous n'avez pas de son et/ou</u> <u>que la vidéo est de mauvaise de qualité, COPIER LE LIEN ET LE COLLER DANS UN AUTRE</u> <u>NAVIGATEUR</u> (Firefox, Google Chrome, Safari...).

#### Tchat :

Un Tchat sera disponible pour que vous puissiez poser vos questions.

Ne posez pas plusieurs fois votre question, un modérateur s'occupera de les récolter pour y répondre au moment venu.

Quand vous utiliserez la fonction Questions Réponses avant de poser votre question veuillez préciser votre identité et votre fonction.

### Réseau :

Le système qui assurera cette téléconférence nécessite une bande passante importante, c'est pourquoi, assurez-vous en amont d'avoir une connexion de bonne qualité.